This document is provided to customers who have purchased Molecular Devices, Inc. ("Molecular Devices") equipment, software, reagents, and consumables to use in the operation of such Molecular Devices equipment, software, reagents, and consumables. This document is copyright protected and any reproduction of this document, in whole or any part, is strictly prohibited, except as Molecular Devices may authorize in writing.

Software that may be described in this document is furnished under a license agreement. It is against the law to copy, modify, or distribute the software on any medium, except as specifically allowed in the license agreement. Furthermore, the license agreement may prohibit the software from being disassembled, reverse engineered, or decompiled for any , purpose.

Portions of this document may make reference to other manufacturers and/or their products, which may contain parts whose names are registered as trademarks and/or function as trademarks of their respective owners. Any such usage is intended only to designate those manufacturers' products as supplied by Molecular Devices for incorporation into its equipment and does not imply any right and/or license to use or permit others to use such manufacturers' and/or their product names as trademarks.

Molecular Devices makes no warranties or representations as to the fitness of this equipment for any particular purpose and assumes no responsibility or contingent liability, including indirect or consequential damages, for any use to which the purchaser may put the equipment described herein, or for any adverse circumstances arising therefrom.

For research use only. Not for use in diagnostic procedures.

The trademarks mentioned herein are the property of Molecular Devices, Inc. or their respective owners. These trademarks may not be used in any type of promotion or advertising without the

prior written permission of Molecular Devices, Inc.

C E

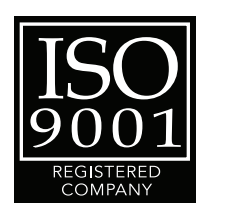

Product manufactured by Molecular Devices, Inc. 1311 Orleans Drive, Sunnyvale, California, United States of America 94089. Molecular Devices, Inc. is ISO 9001 registered. © 2010 Molecular Devices, Inc. All rights reserved. Printed in the USA.

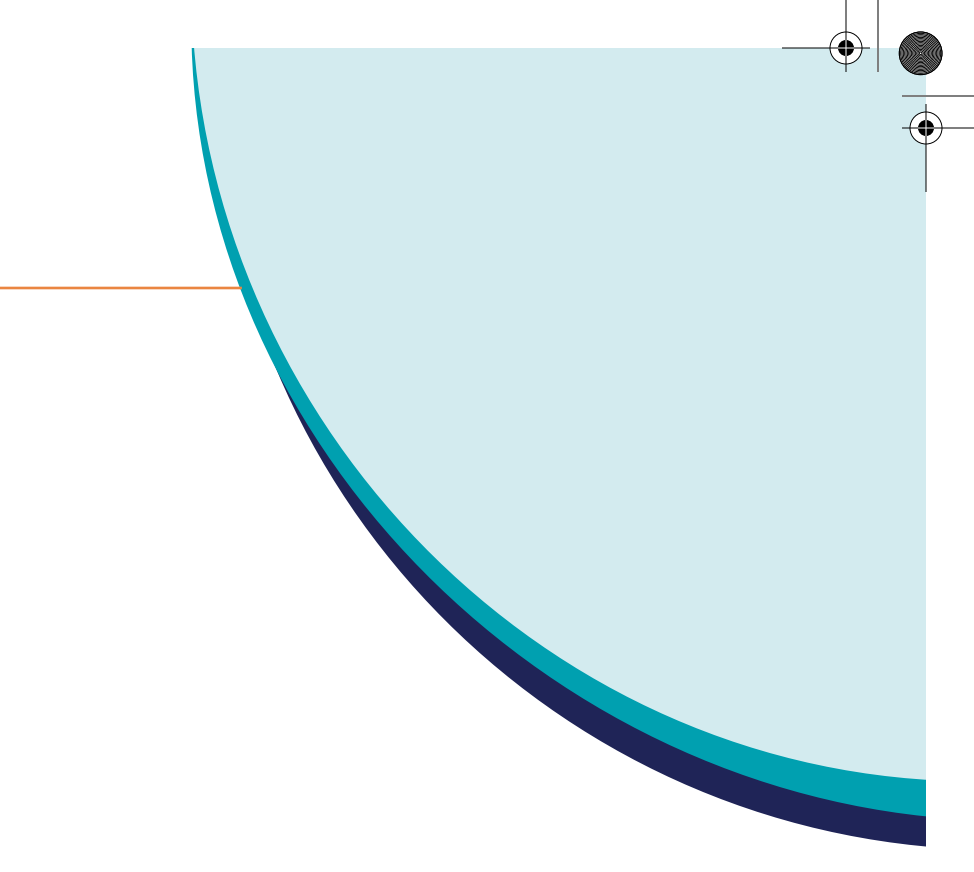

## **IonWorks Barracuda**<sup>™</sup> **Automated Patch Clamp System**

## **Daily Operation Overview**

5005925 A November 2010

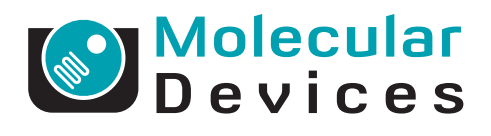

# **IonWorks Barracuda™ System Daily Operation Overview**

This daily operation overview provides a summary of the basic steps required to use the IonWorks Barracuda<sup>™</sup> instrument for a set of experiments. For specific instructions on performing each of these steps, consult the software Help or the User Guide and follow the detailed instructions carefully.

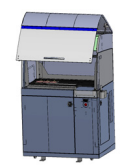

#### **Prepare the Instrument**

- **1.** Turn the system on and start the IonWorks Barracuda<sup>™</sup> Software.
- **2.** Prepare the system fluids.
  - Empty waste carboys in the system cabinet below the process deck.
  - Fill source bottles. Each experiment run uses approximately 30 mL of external buffer, 50 mL of internal buffer, 20 mL of cell perforation agent. Adjust the final volume based on the total number of intended experimental runs. Remember to account for the deadvolume in each bottle: 15 mL for 250 mL bottles, 30 mL for 500 mL bottles, and 60 mL for 1000 mL bottles. Fill the alcohol (EtOH) bottle with a minimum volume of 100 mL for the Flush and Rinse.
  - Fill wash station Source A and Source B carboys.
- **3.** Make sure a used, undamaged PatchPlate and a new CellPettor pipette are in place. Run the Start of Day Flush and Rinse procedure to eliminate alcohol (EtOH) from the system and prime with saline solutions.
- **4.** Load the required labware onto the process deck.
  - Load a clean buffer boat at the external buffer station and fill it with 25 mL to 125 mL of external buffer.
  - Load a new PatchPlate at the patch plate station.
  - Load a clean cell boat at the cell boat station. If you are using the ٠ CellPettor, make sure you are using a Molecular Devices standard cell boat.
  - If applicable, load the tip rack station with a tray of disposable pipettor tips.

#### **Prepare Compounds and Cells**

- **1.** Prepare a compound plate and load it at the applicable compound station.
- Prepare the cell suspension, resuspend the cells in a 15 mL conical 2. tube, and load the tube into the cell tube holder. If you are not using the CellPettor, manually pipette the cell suspension to the cell boat.

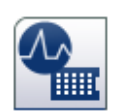

#### Select Setup, Channel, and Cleanup Protocols

Choose a Setup Protocol, a Channel Protocol, and a Cleanup Protocol from the list of saved protocols.

The Setup Protocol performs cell preparation steps including plate setup, vacuum checks, electrical checks, plenum filling, hole test, seal test, and perforation of the cell membrane. The purpose of this protocol is to select the PatchPlate type, run a hole test and a seal test, and obtain cell access before the Channel Protocol starts.

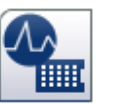

PatchPlate.

experiment.

the Cleanup Protocol.

## Analyze the Data After Acquisition

After the experiment completes and the data is acquired, select the Data Analysis workspace.

### **Export Data**

Open the Metric Export dialog to select the scans and User Metrics to include in the exported data. Name the exported data file and set the folder location for data export.

### Cleanup

At the end of the day:

- **3.** Turn the system off.

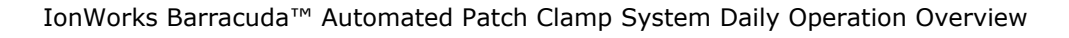

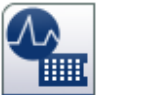

 The Channel Protocol performs the compound addition, voltage application, and data acquisition steps in the experiment. The purpose of this protocol is to measure ionic currents from the cells in the

The Cleanup Protocol performs wash and draining operations after an experiment is complete. The purpose of this protocol is to ensure that all instrument components are clean and ready for the next

Edit parameters for each protocol, if applicable. If you are developing a new protocol, select Assay Development Mode to pause the experiment after the Channel protocol runs.

### **Run the Experiment**

• Screening Mode: If you are running an experiment in Screening Mode, all three protocols run without interruption. As the data is acquired, review results in the Data Acquisition and Review workspace for the hole test, the seal test, and the progressive results of the voltage-gated or ligand-gated experiment scans.

**Assay Development Mode:** If you are running an experiment in Assay Development Mode, the instrument pauses after the Channel Protocol. At the pause, edit the Channel Protocol parameters, or load other Channel Protocols, and then run the new protocol. Continue to edit the parameters and run iterations of the Channel Protocol until you have an optimized assay. Rename and save the Channel Protocol to use later in Screening Mode. To complete the experiment, click the option to run

• Select the experiment data to review.

• Zoom any well trace to inspect results more closely.

Edit and apply metrics to reduce data to numeric values.

• Apply filters to remove the less useful data from the results.

Apply summary criteria to refine hit data.

**1.** Remove all labware from the instrument except the PatchPlate and the CellPettor pipette. Provided it is in good condition with no damage, the used PatchPlate can remain in place for the Flush and Rinse procedure. 2. Run the End-of-Day Flush and Rinse procedure to flush and clean the instrument with alcohol (EtOH).

5005925 A